Geen beeld van de camera via microsoft edge :

| 🗅 Live x +                                                                              |                       |                            |              |       |        |                           |              | - 0          |
|-----------------------------------------------------------------------------------------|-----------------------|----------------------------|--------------|-------|--------|---------------------------|--------------|--------------|
| ← C ⋒ Ø ▲ Niet beveiligd   192.168.1.108                                                |                       |                            |              |       |        |                           | 6 G 6        | ۰۰۰ 😩 🕀      |
| 🦰 CAMJO 📋 Video maken 🔘 Your partner in safe 🎦 youtube                                  | video 🛅 AE 🛅 cadeau 🌔 | 📑 saz 🔹 Bedrijven 🛅 judo 🌔 | 🛅 camjo      |       |        |                           |              |              |
| WEB SERVICE 120                                                                         |                       |                            |              |       | Guide  | Query Setting             | Alarm        | Logout       |
| Main Stream Sub Stream Protocol TCP V Fluency Default                                   | <u>-</u>              |                            |              |       | ANPF   | Receive Record Type dav 🗸 | 🕴 🖼 🤃 🔂      | Config(LPR)  |
| Please click here to download and install the plug-in.           EEE         Sec. Here. |                       |                            |              |       |        |                           |              |              |
| Obtain Plate Info                                                                       |                       |                            |              |       |        |                           |              |              |
|                                                                                         |                       |                            |              |       |        |                           |              | El 🔲 🎛 🖂     |
| Real Plate Info                                                                         | index                 | Event Type                 | Capture Time | Plate | Region | Ptate Size                | Vehicle Sign | Vehicle Type |
|                                                                                         |                       |                            |              |       |        |                           |              |              |
|                                                                                         |                       |                            |              |       |        |                           |              |              |
|                                                                                         |                       |                            |              |       |        |                           |              |              |
|                                                                                         |                       |                            |              |       |        |                           |              |              |

## Druk op "..." rechtsboven

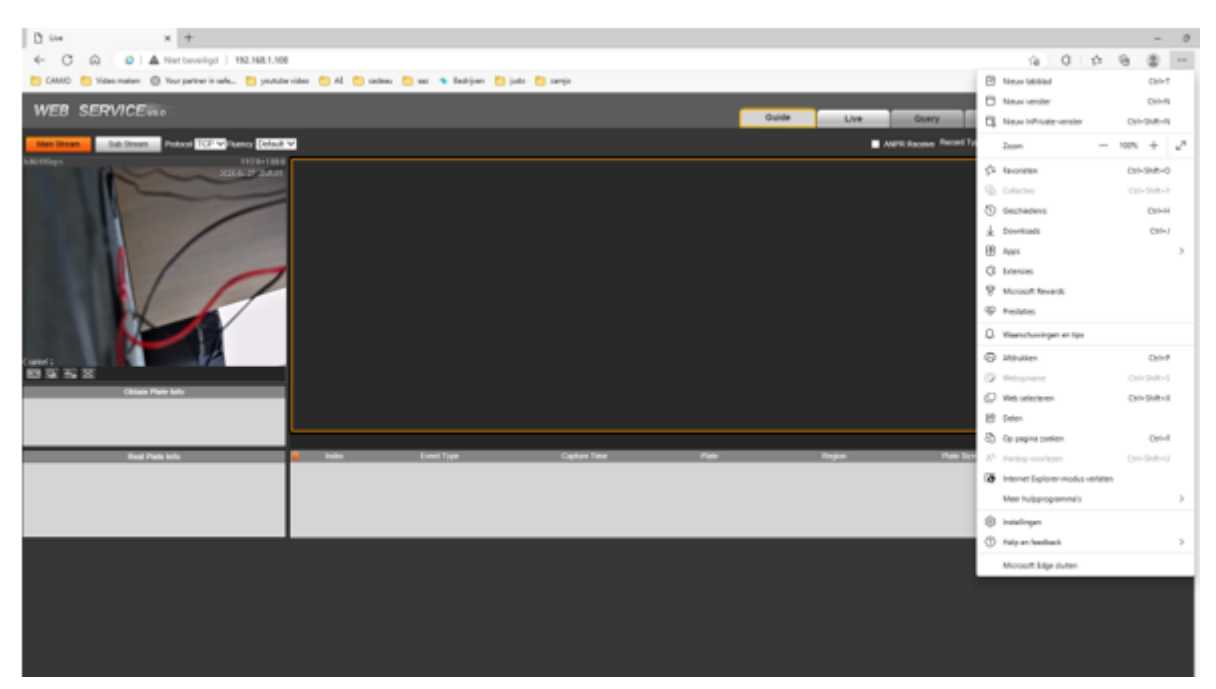

Druk op "Instellingen"

| 🖒 🙃 🧔 Edge   edge://setting<br>J0 🛅 Video maken 🌀 Your partner in saf                                       | js/profiles<br>e 🛅 youtube video 📋 AE 📋 cadeau 🎦 saz 🦠 Bedrijven 🛅 judo 🋅 camjo |                     | G C C G |
|----------------------------------------------------------------------------------------------------|---------------------------------------------------------------------------------|---------------------|---------|
| nstellingen                                                                                                 | Uw profiel                                                                      | + Profiel toevoegen |         |
| Q     In instellingen zoeken       In instellingen zoeken       Profielen       Privacy, zoeken en services | Persoonlijk     wooter@compbe     • Synchroniaties ingeschated                  | ••• Afmelden        |         |
| <ul> <li>Uiterlijk</li> <li>Sidebar</li> </ul>                                                              | S Account beheren                                                               | Ø                   |         |
| Tabbladen Start, Home en Nieuw                                                                              | (2) Synchroniseren                                                              | >                   |         |
| Delen, kopiëren en plakken Cookies en site machtigingen                                                     | Microsoft Rewards                                                               | >                   |         |
| Standaardbrowser                                                                                            | Se Persoonlijke gegevens                                                        | >                   |         |
| 业 Downloads<br>왕 Ouderlijk toezicht                                                                         | Ø Wachtwoorden                                                                  | >                   |         |
| a Talen                                                                                                    | Betalingsgegevens                                                               | >                   |         |
| Printers     Systeem en prestaties                                                                          | Browsergegevens importeren                                                      | >                   |         |
| D Instellingen opnieuw instellen                                                                            | 2 Profielvoorkeuren                                                             | >                   |         |
| <ul> <li>Telefoon en andere apparaten</li> <li>Toegankelijkheid</li> </ul>                                  | Browsegegevens delen met andere Windows-functies                                | >                   |         |
| Over Microsoft Edge                                                                                         |                                                                                 |                     |         |

## Druk op "Standaardbrowser"

| 🕒 Live              | × 없 Instellingen                     | × +                                                                                                    |                                                                                                    |                                |                          |    |
|---------------------|--------------------------------------|----------------------------------------------------------------------------------------------------|----------------------------------------------------------------------------------------------------|--------------------------------|--------------------------|----|
| ← C                 |                                      |                                                                                                    |                                                                                                    |                                |                          |    |
| CAMJO               | Video maken 🔘 Your partner in safe 📋 | youtube video 📋 AE                                                                                                    | 🛅 cadeau 📋 saz 🔸 Bedrijven 🎦 judo 🎦 cam                                                                           | ijo                            |                          |    |
| Instel              | llingen                              | Standaardbro                                                                                                    | wser                                                                                                    |                                |                          |    |
| Q In                | n instellingen zoeken                | Van Microsoft Edge uw standaardbrowser maken Als standaard instellen                                                                                                    |                                                                                                    |                                | en                       |    |
| e Pro               | ofielen                              |                                                                                                    |                                                                                                    |                                |                          |    |
| 🖨 Priv              | ivacy, zoeken en services            |                                                                                                    |                                                                                                    |                                |                          |    |
| <li>G) Uit</li>     | terlijk                              | Internet Explo                                                                                                    | rer-compatibiliteit                                                                                               |                                |                          |    |
| 🗇 Sid               | debar                                |                                                                                                    | Verouderde sites weerdeven in Micr                                                                                | rosoft Edge                    |                          |    |
| 🗁 Tab               | bbladen Start, Home en Nieuw         | Ondervindt u problemen bij het openen van verouderde sites? Met Internet Explorer-modus kunt u verouderde sites openen in Microsoft Edge. Selecteer Toevoegen onder Pagina's in de Internet Explorer- |                                                                                                    |                                |                          |    |
| 🖻 De                | elen, kopiëren en plakken            |                                                                                                    |                                                                                                    |                                |                          |    |
| 🔂 Co                | ookies en site machtigingen          | modus om een verouderde site toe te voegen aan een lijst met sites die automatisch in Internet Explorer-<br>modus worden geopend.                                                                     |                                                                                                    |                                |                          | r- |
| 🗔 Sta               | andaardbrowser                       |                                                                                                    |                                                                                                    |                                |                          |    |
| ⊥ Do                | ownloads                             | Toestaan dat sites                                                                                                    | s opnieuw worden geladen in de Internet Explorer-mod                                                              | lus (IE-mode) 🕐                | Toestaan                 | -  |
| 槮 Ou                | uderlijk toezicht                    | Als u in Microsoft Edge bladert en een site Internet Explorer vereist voor compatibiliteit, kunt u ervoor kiezen om deze opnieuw te laden in de<br>Internet Explorer-modus                            |                                                                                                    |                                |                          |    |
| A <sup>2t</sup> Tal | len                                  |                                                                                                    |                                                                                                    |                                |                          |    |
| 🖨 Pri               | inters                               | Pagina's in de Int                                                                                                    | ernet Explorer-modus                                                                                              |                                | Toevoeg                  | en |
| 💷 Sys               | steem en prestaties                  | Deze pagina's worde<br>pagina die automatis                                                                                                    | n gedurende 30 dagen in de Internet Explorer-modus geopend va<br>ich wordt geopend in de Internet Explorer-modus. | anaf de datum waarop u de pagi | ina toevoegt. U hebt één |    |
| 🖰 Ins               | stellingen opnieuw instellen         | Pagina                                                                                                    |                                                                                                    | Datum toegevoegd               | Verloopt op              |    |
| . Tel               | lefoon en andere apparaten           | • http://192.16                                                                                                    | 8.1.108/                                                                                                    | 27/4/2023                      | 27/5/2023                | ŵ  |
| the Toe             | egankelijkheid                       |                                                                                                    |                                                                                                    |                                |                          |    |
| S Ov                | ver Microsoft Edge                   | Internetopties                                                                                                    |                                                                                                    |                                |                          | 0  |
|                     |                                      |                                                                                                    |                                                                                                    |                                |                          |    |
|                     |                                      |                                                                                                    |                                                                                                    |                                |                          |    |
|                     |                                      |                                                                                                    |                                                                                                    |                                |                          |    |
|                     |                                      |                                                                                                    |                                                                                                    |                                |                          |    |

Toestaan dat sites opnieuw worden geladen in de internet Explorer-modus (IE-mode)

Pagina's in de Internet Explorer-modus => Toevoegen

| 💾 Live                                                                                                    | × 🖏 Instellinger               | m × +                                                                                                    |                                     |  |  |  |
|----------------------------------------------------------------------------------------------------|--------------------------------|----------------------------------------------------------------------------------------------------|-------------------------------------|--|--|--|
| ← C                                                                                                    |                                |                                                                                                    |                                     |  |  |  |
| 🛅 CAMIO 🛅 Video maken 🔞 Your partner in safe 📋 youtube video 🍋 AE 🎦 cadeau 🍋 saz 🦘 Bedrijven 🎦 judo 🦲 camjo |                                |                                                                                                    |                                     |  |  |  |
| Ins                                                                                                    | tellingen                      | Standaardbrowser                                                                                                    |                                     |  |  |  |
| Q                                                                                                    | In instellingen zoeken         | Van Microsoft Edge uw standaardbrowser maken Als standaard instellen                                                                       |                                     |  |  |  |
| 8                                                                                                    | Profielen                      |                                                                                                    |                                     |  |  |  |
| ĉ                                                                                                    | Privacy, zoeken en services    |                                                                                                    |                                     |  |  |  |
| 6                                                                                                    | Uiterlijk                      | Internet Explorer-compatibiliteit                                                                                                    |                                     |  |  |  |
|                                                                                                    | Sidebar                        | Verouderde sites weergeven in Microsoft Edge                                                                                               |                                     |  |  |  |
|                                                                                                    | Tabbladen Start, Home en Nieuw | Ondervindt u problemen bij het openen van verouderde sites? Met Inte                                                                       | rnet Explorer-modus kunt u          |  |  |  |
| Ē                                                                                                    | Delen, kopiëren en plakken     | verouderde sites openen in Microsoft Edge. Selecteer <b>Toevoegen</b> onder                                                                | r Pagina's in de Internet Explorer- |  |  |  |
| <b>F</b>                                                                                                    | Cookies en site machtigingen   | modus om een verouderde site toe te voegen aan een lijst met sites die automatisch in Internet Explorer-<br>modus worden geopend.          |                                     |  |  |  |
| 6                                                                                                    | Standaardbrowser               |                                                                                                    |                                     |  |  |  |
| $\overline{\uparrow}$                                                                                       | Downloads                      | Toestaan dat sites opnieuw worden geladen in de Ir Pagina toevoegen                                                                        | × aan ∨                             |  |  |  |
| 왕                                                                                                    | Ouderlijk toezicht             | Als u in Microsoft Edge bladert en een site Internet Explorer v                                                                            | n de                                |  |  |  |
| βħ.                                                                                                    | Talen                          | bttp://102.168.1.108                                                                                                    |                                     |  |  |  |
| 0                                                                                                    | Printers                       | Pagina's in de Internet Explorer-modus                                                                                                    | evoegen                             |  |  |  |
| -                                                                                                    | Systeem en prestaties          | Deze pagina's worden gedurende 30 dagen in de Internet Exp<br>pagina die automatisch wordt geopend in de Internet Explore <b>Toevoegen</b> | Annuleren                           |  |  |  |
| 0                                                                                                    | Instellingen opnieuw instellen | Pagina Datom toegevoe                                                                                                    | gu venoprop                         |  |  |  |
|                                                                                                    | Telefoon en andere apparaten   | o http://192.168.1.108/ 27/4/2023                                                                                                    | 27/5/2023                           |  |  |  |
| X                                                                                                    | Toegankelijkheid               |                                                                                                    |                                     |  |  |  |
| e<br>S                                                                                                    | Over Microsoft Edge            | Internetopties                                                                                                    |                                     |  |  |  |
|                                                                                                    |                                |                                                                                                    |                                     |  |  |  |

Daarna browser afsluiten en opnieuw opstarten en inloggen in de camera.